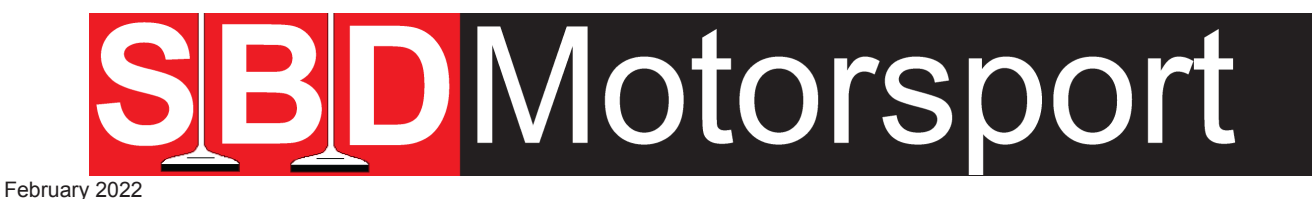

# Setup Out Going MBE ECU CAN Data Stream

This information is provided free, but if you require further technical support Team Viewer sessions can be provided by our Technicians and these are normally sold in 1 hourly slots. Please contact SBD for current prices.

Please note that we can only provide information & assistance on our MBE devices, NOT on receiving devices.

Ensure your ECU software is up to date, because older software may not show all this information.

#### Please note:

MBE9A4 & 9A8 ECUs only have one CAN bus, this is set at 500kbit/s to match all MBE devices (it CAN-NOT be changed).

MBE 9A9 & 9A6 ECUs have two CAN bus; CAN1 & CAN2. It is recommended that only MBE devices are connected to CAN1 and \*NON MBE devices are connected to CAN 2. The Bus speed of CAN2 can changed and is configurable in Easimap 6.

\*Using NON MBE devices on CAN2 gives a few advantages, if the NON MBE device becomes faulty, it will quite often jam the Bus and stop all devices connected to it from working. Also the more devices connected to a Bus the slower everything gets.

# Please note this is quite difficult and we recommend this kind of work is under taken by someone who understands CAN datastream.

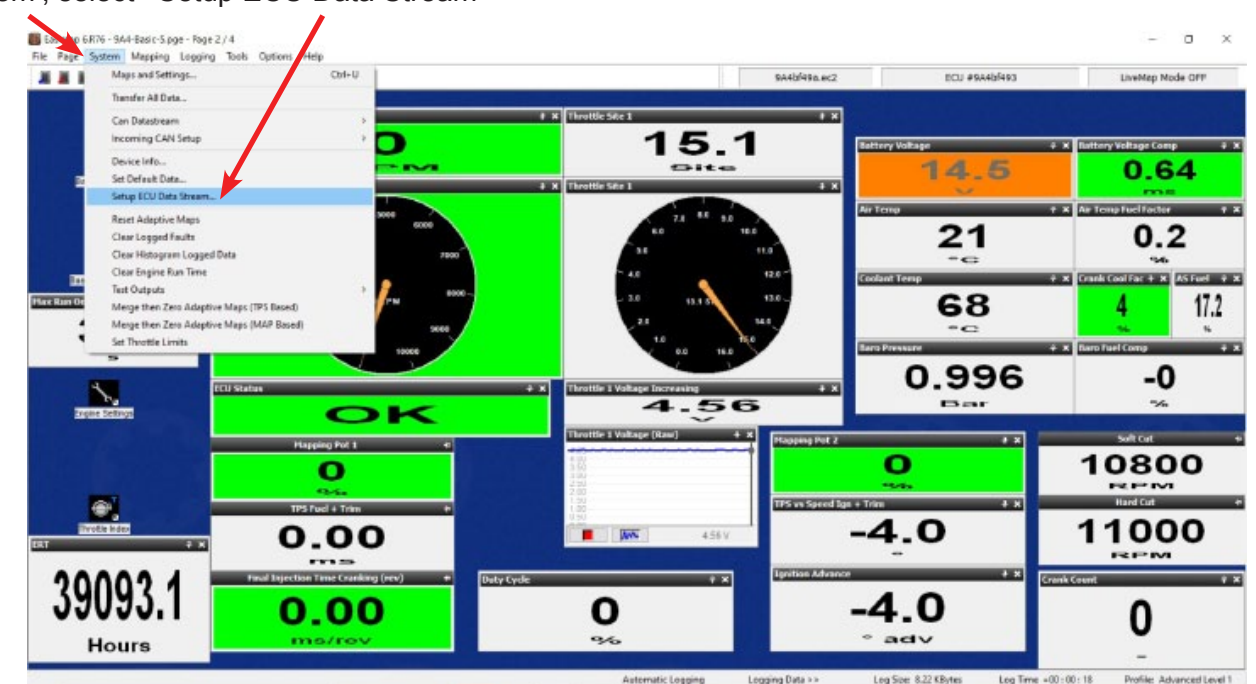

Go to 'System', select ' Setup ECU Data Stream'

Please note there is an option for 'CAN Datastream' in the System dropdown, this is for older devices that have been set up in the past such as most AiM templates.

# We recommend you make a copy of the Map in ECU and save it before doing any work and always save any changes in a new map.

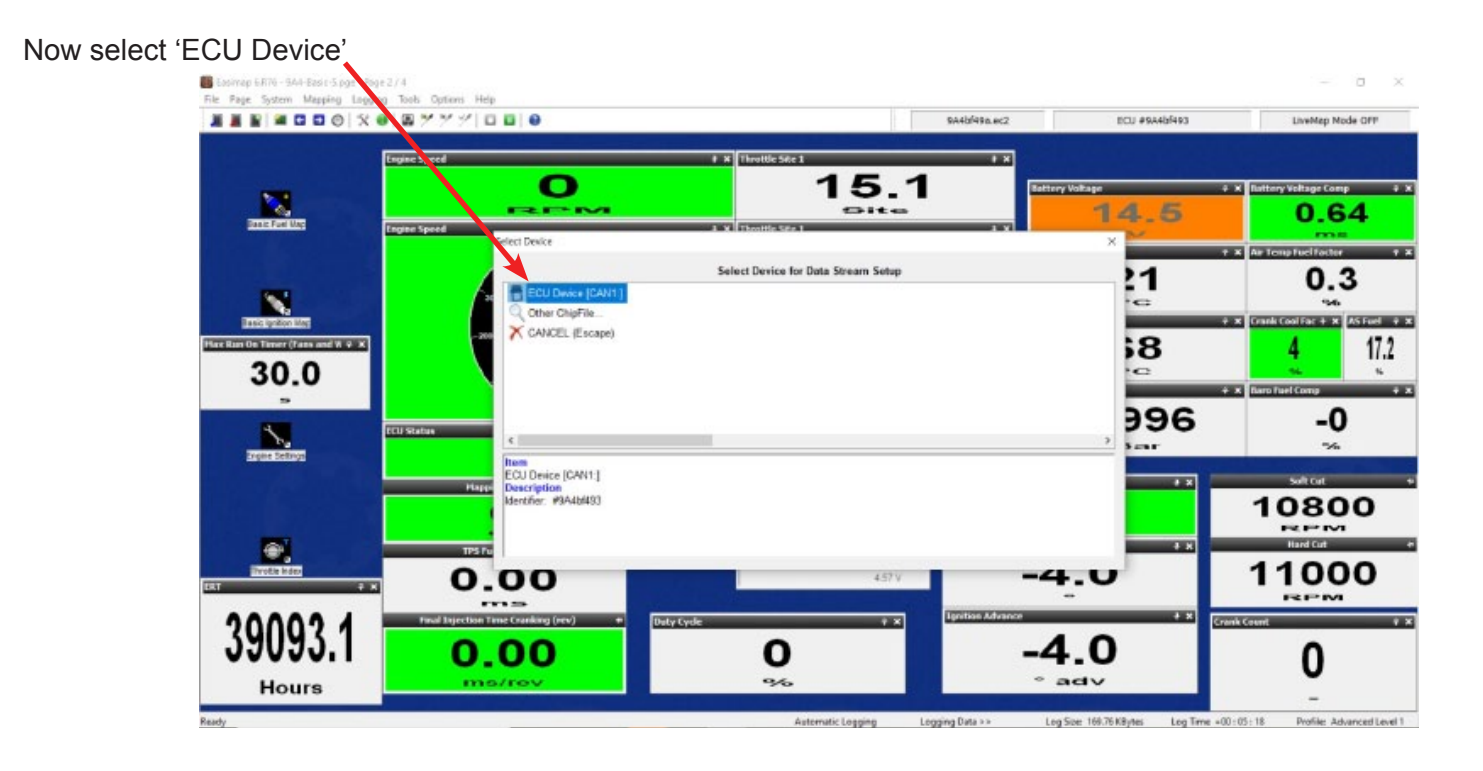

Set the 'Data Stream Broadcast Channel' - example set to 32E. Contact supplier of device you are connecting to get advice about what information they require.

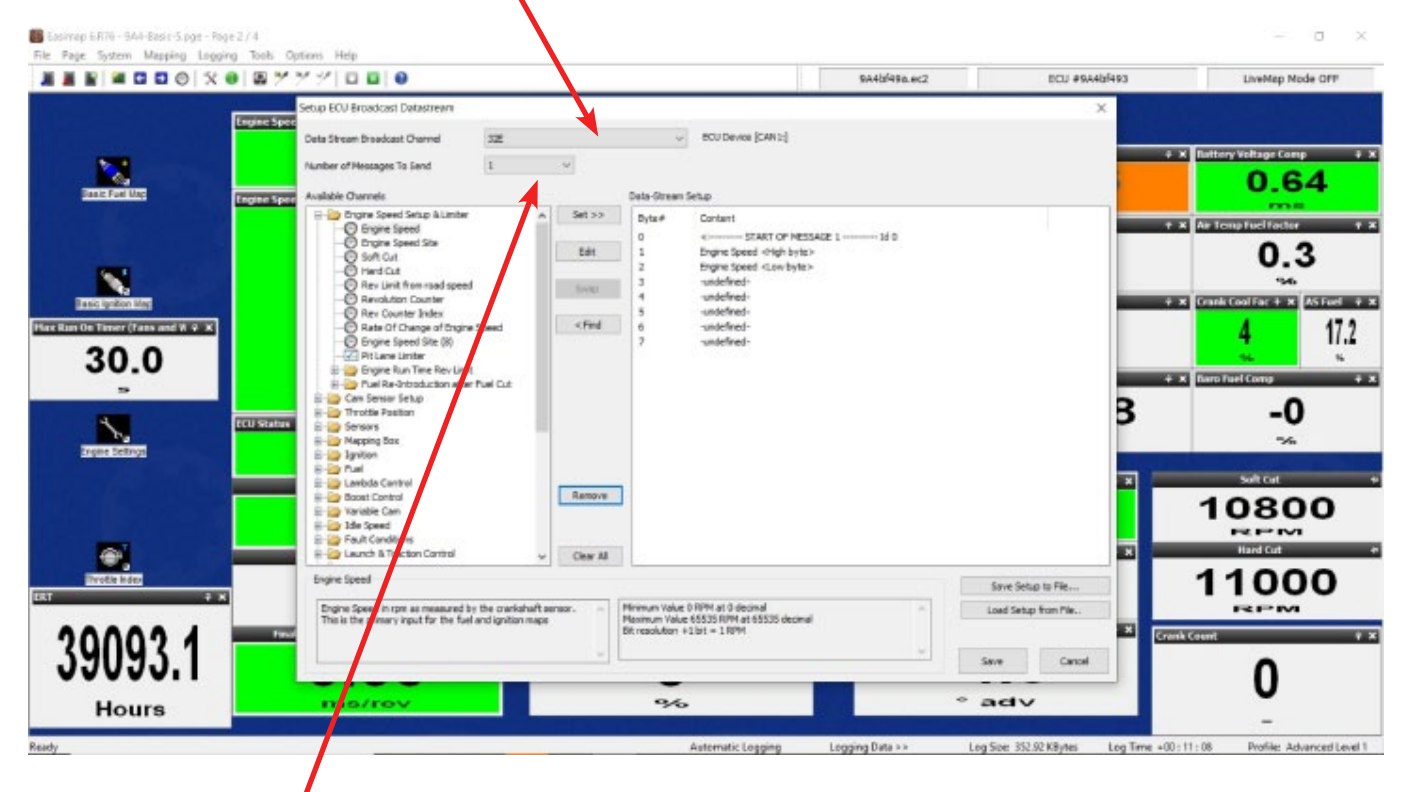

Set 'Number of Messages to Send' 1 selected in sample (8 Maximum). Contact supplier of device you are connecting to for advice about number of messages.

START OF MESSAGE 1' Id0 the Id will normally need to be changed to say 1 and if more messages are used each message will increase e.g. 1, 2, 3,

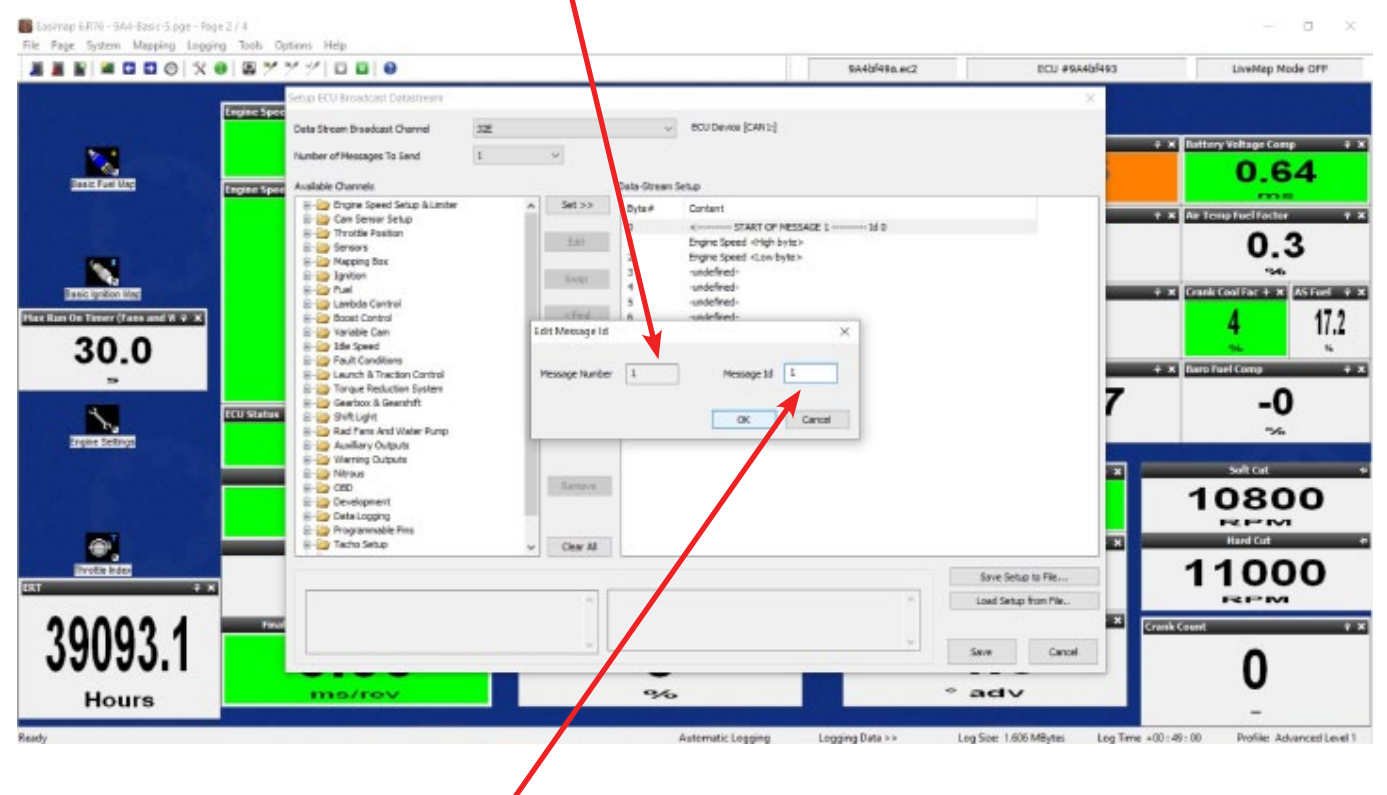

Click on the Id and change as required

#### To set a channel: Highlight the channel you want to set.

|       |                                                                                               |                                                                                                    |                                                                                                    | RASCINIPABLEC2                | ho Device           | Theorem is a second                                                                                                    | A ST FOT                                                                                                    |
|-------|-----------------------------------------------------------------------------------------------|----------------------------------------------------------------------------------------------------|----------------------------------------------------------------------------------------------------|-------------------------------|---------------------|----------------------------------------------------------------------------------------------------|----------------------------------------------------------------------------------------------------|
| 0.97  | Setup ECV Broadcast Detestream Deta Stream Broadcast Channel 322 Number of Heocages To Send 1 |                                                                                                    | Sample SAD-Buse COP 24-1 Map. ecc                                                                                                    | ' Chaffile in «Projecta» (949 | ×                   | 0.030                                                                                                    | 0.03                                                                                                    |
|       | Available Channels                                                                            | A         Set >>         Dr           1         2.01         2.2           1         2.2         Set 7           2         Set 7         3.4           <         Field         5           <         Field         7           Remove         Remove         2 | Dream Setup<br>Contart<br>Contart<br>Undefined-<br>undefined-<br>undefined-<br>undefined-<br>undefined-<br>undefined-<br>undefined-<br>undefined-<br>undefined- | 11                            |                     | P P X Pattery V<br>30<br>4 X AP Temp<br>30<br>4 X AP Temp<br>30<br>4 X Coolast F<br>30<br>4 X Davis fuel<br>30<br>4 X Davis fuel<br>30<br>5 X Davis fuel<br>30<br>5 X Davis fuel<br>30<br>5 X Davis fu | -<br>2.030<br>.030<br>.0300<br>.030<br>.030<br>.030<br>.030<br>.030<br>.030<br>.030<br>.030<br>.030 |
| 0.030 | Engine Speed                                                                                  | ← Clear Al                                                                                                    | n Value () BPH at () derival                                                                                                    |                               | iove Setup to File  | + x Solt Cut                                                                                                    | язе                                                                                                    |
|       | This is the plenery input for the fuel and igniti                                             | an maps Planen,<br>Dit read                                                                                                    | m Value 65535 R/M at 65535 decimal<br>Auton +1bit = 1 R/M                                                                                                    |                               | ALL ANALY FOR FIRE. |                                                                                                    | el Tooth Count                                                                                                    |

Find the required information in the folders, example shows 'Engine Speed'. Click 'Set'.

You will need to then set the Byte order. We normally use High to Low', if using both bytes and if using single byte only, we would normally use 'High Byte Only', but you would need to confirm this with the Device supplier.

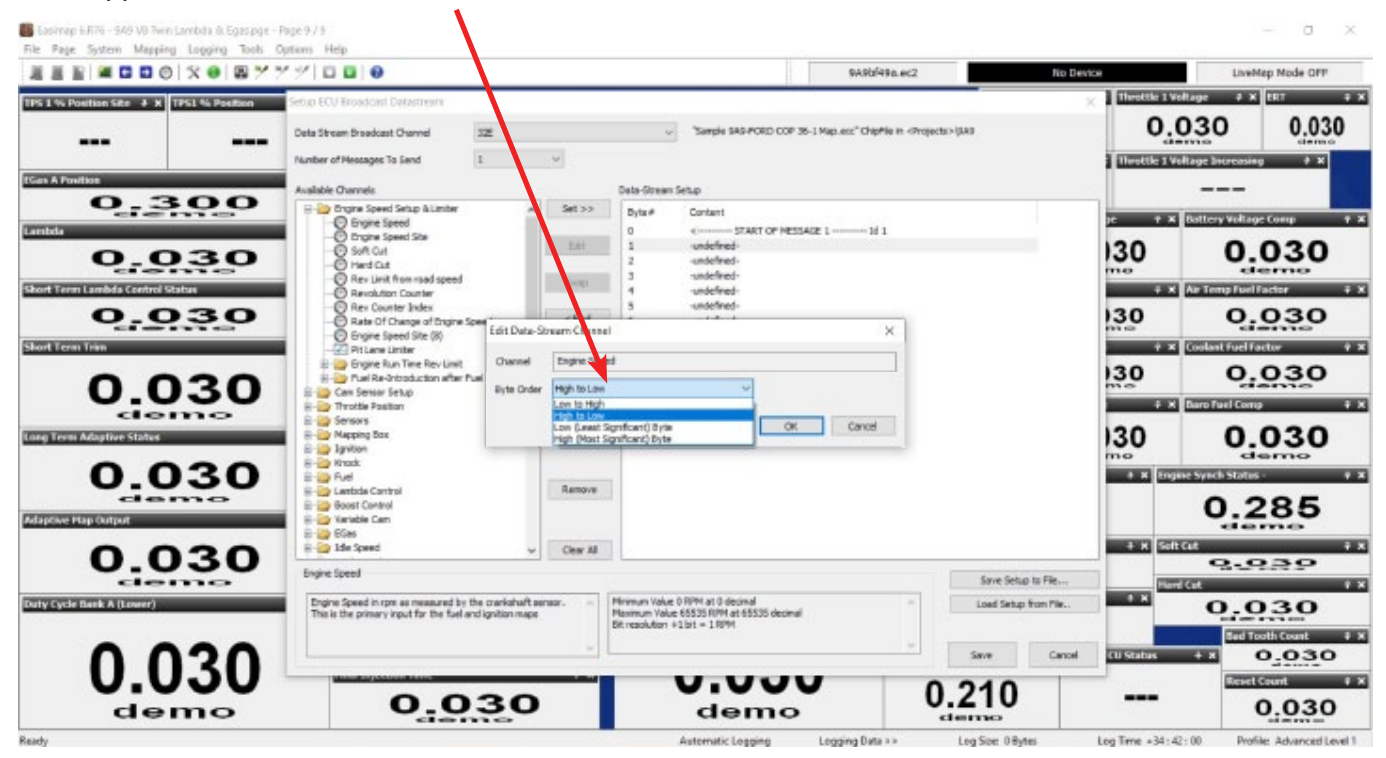

#### Please make sure you save changes regularly.

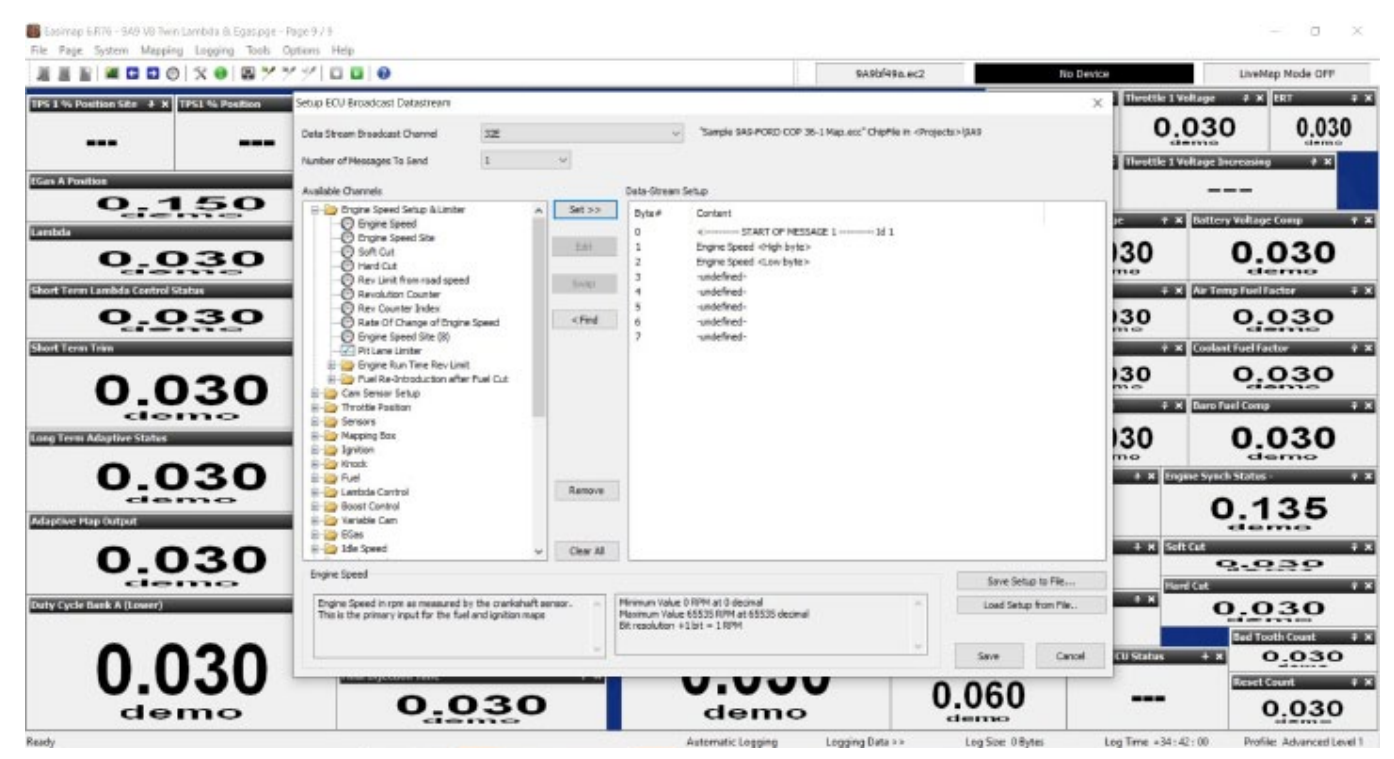

There are currently 2 channels set in the example below, engine speed and coolant temp. Both of these are being set up in 16 bit, RPM will always need to be 16 bit because it is 1 rpm per bit. Coolant temp is also being set in 16 bit, but this is quite often set up in 8 bit since it does not normally require accuracy greater than 1 degree centigrade.

| N 🖬 🖬 🖬 🕲 🕲 🛠 📵 🖓        | <u>* * *   0 0 0 0</u>                                   |                                        | 9A4b/49a.ec2 | ECU #9A4b5493      | LiveMap Node Off          |
|--------------------------|----------------------------------------------------------|----------------------------------------|--------------|--------------------|---------------------------|
| Ingine                   | Setup ECV Broadcast Datastream                           |                                        |              | ×                  |                           |
| Sector Contraction       | Deta Stream Draedcast Channel 322                        | <ul> <li>BOU Device [CAN12]</li> </ul> |              |                    | X Battery Voltage Comp    |
|                          | Number of Hestages To Send 1                             | v                                      |              |                    | 0.64                      |
| Casic Firel Mag          | Available Channels                                       | Data-Stream Setup                      |              |                    | 0.64                      |
|                          | E-D Drighte Speed Setup & Limiter A                      | Set >> Byta# Contant                   |              |                    | X Ar Temp Fuel factor     |
|                          | -O traine Speed Sta                                      | 0 CONSTRACT OF NES                     | ISAGE 1 1d 1 |                    | 0.0                       |
| -                        | -O SACut<br>-O Herd Cut                                  | 2 Engre Speed Knyr byte                | )<br>)       |                    | 0.2                       |
|                          | Rev Limit from road speed                                | Switz 3 Coolent Temp strigh byte       | 9            |                    | 56                        |
| Asic Ignition Mag        | Revolution Counter     Rev Counter Index                 | 5 undefined-                           |              |                    | * Crank Cool Far + * AS F |
| In Timer (Fans and W 🕫 🗶 | Rate Of Change of Engine Spee                            | -Stream Channel                        | ×            |                    | 4                         |
| 30.0                     | - Pit Lene Liniter                                       |                                        |              |                    |                           |
| 30.0                     | B al Ra North Chantel                                    | Coolant Temp                           |              | +                  | K Baro Fael Comp          |
|                          | E 😂 Can Senior Setup Ryte Ord                            | ler High to Law 🗸                      |              | 7                  | 0                         |
| 4 ICU 50                 | 8-00 Throttle Position                                   | Low to High                            |              | 1                  | -0                        |
|                          | E 20 Codent Temperature                                  | Low (Least Significant) Byte 0         | Cancel       |                    | 7/6                       |
|                          | -O Costant Temp (3 Dt)                                   |                                        | 12           | and the second     | and the second second     |
|                          | E 🥥 Coolant Temperature Sensor Limits 8                  | Berry                                  |              | ×                  | Suit Cut                  |
|                          | E O Tenperature                                          |                                        |              |                    | 10800                     |
|                          | E Dattery Voltage                                        |                                        |              |                    | RPM                       |
| -                        | <                                                        | Clear All                              |              |                    | Hard Cut                  |
| Invotile Index           | Coelant Temp                                             | -                                      |              | Save Satio In Elle | 11000                     |
| ÷κ                       | Note that this oak a has been cally start for the series | Minimum Value - 30 % at 0 decimal      |              | and Solar for She  | 11000                     |
|                          | has been through the limit checking process.             | Maximum Value 130 °C at 65535 decimal  |              | Lose sesp ton re.  | 121-101                   |
| 00021 💳                  |                                                          |                                        |              | Cran               | k Count                   |
| 3033.1                   |                                                          |                                        |              | eve Cancel         | 0                         |
|                          |                                                          |                                        |              |                    | U                         |
| Hours                    | me/rev                                                   | 9%                                     |              | adv                |                           |

All the information required from your device supplier is detailed within this section for each parameter you select. This box shows the information associated with the parameter that is selected and which ever parameter you decide you wish to transmit. You may need to speak to your receiving device provider on how it is set up.

## Signed or Unsigned CAN Data Stream

| Easimap 6.R76 - 9A4-Basic-4.pge - Page 2 / 2                                                                                                    | Ontions Help                        |                                                                                                    |                                            | - 0 ×                                                                            |
|----------------------------------------------------------------------------------------------------|-------------------------------------|----------------------------------------------------------------------------------------------------|--------------------------------------------|----------------------------------------------------------------------------------|
|                                                                                                    | * * *   🗖 🖬   🛛                     |                                                                                                    | 9A4bf54a.ec2 EC                            | CU #9A4bf540 LiveMap Mode OFF                                                    |
| STATE AND US                                                                                                    | Ingine Speed                        | • x Throttle Site 1<br>15.1<br>5 120<br>• x Throttle Site 1                                                                                                    | • x<br>• x<br>• x                          | + × Battery Voltage Comp + ×<br>0.69                                             |
| Resic Lyston Mag                                                                                                    | 4000 5000 6000<br>3000 7000         | Zo         0.0         9.0           Panel Information         X           Parameter:         Sensori2Colamt Temperature -Cocdart Temp           Info         Note that this value has been calibrated for the sensor and has been through the finit                                                                                                    | Air Temp<br>20<br>Coslant Temp             | + x Ar Temp Fuel Factor + x<br>0.2<br>**<br>+ x Cranking Coolant Fuel Factor + x |
| Max Run On Timer (fons and Water Pum + x<br>30.0<br>S                                                                                                    | 2000 0 PM 80<br>1000 5000<br>10000  | ECU Page         F8         Byles         2         ECU Address           ECU Page         F8         Byles         2         ECU Address           EC2 Tag         RT_COOLANTEMPILLIM         Signed         No         Numeric         Yes           Precision         0         Units         'C         Number of States         .                                                                                                    | 90<br>~~~~~~~~~~~~~~~~~~~~~~~~~~~~~~~~~~~~ | ex Barometric Pressure Fuel Compensation + x                                     |
| The control of the control of the co | ICU Status<br>OK<br>Napping Pot 1 + | Scale Min         -30.000000         Scale Max         130.0000         D           Dirplay Min         -30.000000         Dirplay Max         130.0000         Interval         130.00000           View Type         Aphranmetic Dir uy         0DC/Modele         MeEAV3asicDirplay         EC2 Protessu         No         Anchored         No         20                                                                                                    | ex 1.UTC<br>Bar                            | > U<br>%                                                                         |
| 103.00                                                                                                    | D<br>Social<br>TES fund à Tram      | BindX1         68         BindX1         31         BindX         86         BindY2         43           DK         150         TEXers Sp         DK         150         TEXers Sp                                                                                                    | eed Ign + Trim +                           | 7750<br>RPM<br>¥ HardCut +                                                       |
| Thrette ndes                                                                                                    | 0.00                                | 100<br>200<br>0.00<br>0.00<br>0 | <b>12.2</b>                                | 7850<br>RPM                                                                      |
| 0.0<br>Hours                                                                                                    | 0.00<br>ms/cycle                    | O<br>e%                                                                                                    | 8.0<br>* adv                               |                                                                                  |
| Ready<br>1 💭 📖 💵 💿 🐂 8                                                                                                    | e e                                 | Automatic Loggi                                                                                                    | ng Logging Data >> Log Size: 1.14 KBytr    | es Log Time +00 : 00 : 03 Profile: Master<br>∧ ENG                               |

Most CAN data coming from MBE is Unsigned. If you add a Panel with the data you want to know about to your Realtime screen, then Right click on it, more information is shown (see above). Coolant temperature has been used as an example.

### Please be aware that Technical Support involving our Technicians is chargeable

| SBD Motorsport Ltd<br>Unit 15, Red Lion Business Park, Red Lion Road, Surbiton, Surrey. KT6 7QD | SBDMotorsport |
|-------------------------------------------------------------------------------------------------|---------------|
| Tel: 020 8391 0121<br>Website: www.sbdmotorsport.co.uk                                          | Sbdmotorsport |